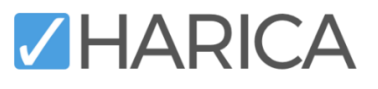

# Guide for Enterprise Managers

HARICA's CertManager Portal

#### Contents

| A) | Enterprise Manager Role                           | 1 |
|----|---------------------------------------------------|---|
| B) | On-board Enterprises                              | 3 |
| C) | Assign Enterprise Admin Role                      | 5 |
| D) | Add Domains to an Enterprise                      | 6 |
| E) | Submit Legal Evidence for Organization Validation | 9 |

## A) Enterprise Manager Role

**1.** Visit HARICA's <u>CertManager</u> and <u>sign up</u> to create your account.

Your personal information must be accurate and fully matched (letter-by-letter) with a government-issued identification document.

 Once you log in, from the top right corner, click on your name and select Profile. From the Account Settings menu, click Enable and follow the on-screen instructions to activate Two-Factor Authentication (2FA) as it is required for this role.

After the process is completed, <u>please inform HARICA's support in order to provide you access as</u> <u>Enterprise Manager</u>.

of Tressaloniki Vasiliki Demertzi A

| Account settings                | Profile |
|---------------------------------|---------|
|                                 | Logout  |
| Email Address                   |         |
| Two-Factor Authentication (2FA) |         |
| Enable                          |         |
|                                 |         |
| Account details ~               |         |
|                                 |         |
| Language settings               |         |
| Display language EN   GR        |         |
| Notification language EN   GR   |         |
|                                 |         |

3. When you gain access, a new menu *Enterprise Manager* will appear in the portal. Go to **Enterprise** Manager → Enterprises.

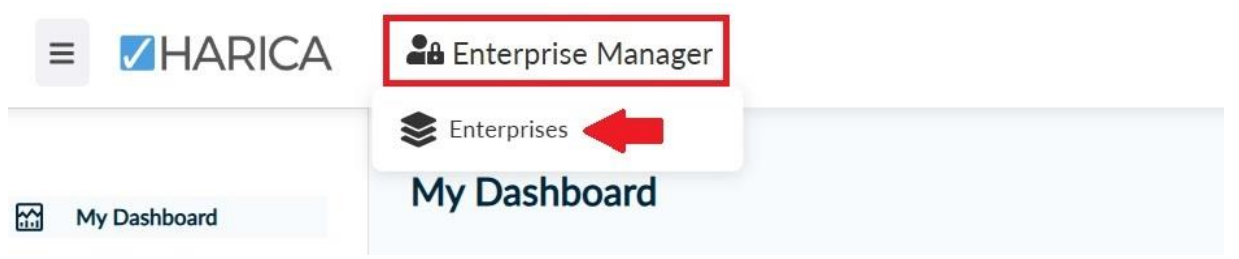

- 4. As an *Enterprise Manager*, you will be able to:
  - request for on-boarding new enterprises,
  - assign enterprise admin role to selected users,
  - request for new domains within existing enterprises,
  - submit the required legal documents for identity validation, and
  - view all issued certificates.

These features are described in detail below.

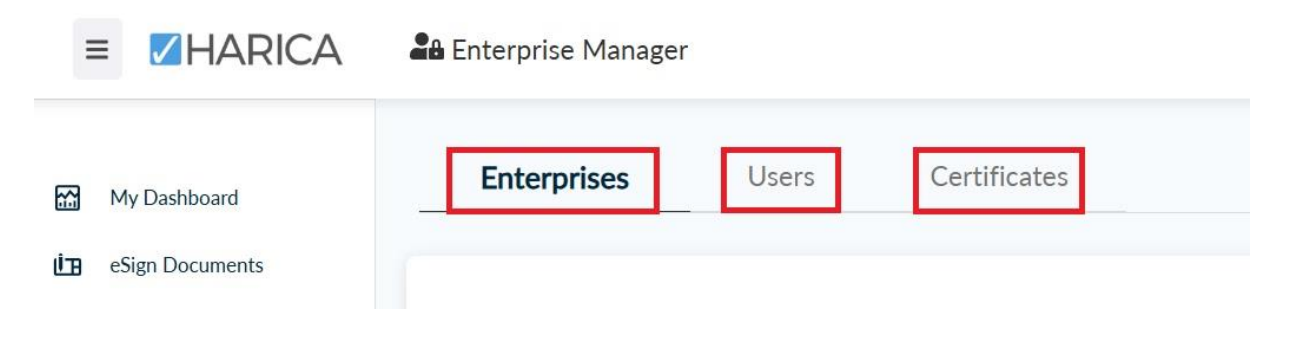

#### B) On-board Enterprises

1. To request for on-boarding new Enterprises, from the *Enterprises* tab, click **Request New Enterprise.** 

| Enterprises      | Users     | Certificates |  |
|------------------|-----------|--------------|--|
| Enterprises      |           |              |  |
| + Request New Er | nterprise | I            |  |

2. Download the CSV sample provided on the portal and fill in the required columns.

Make sure that the Organizational Unit column remains empty as, at this point, it is not required.

| 1 Upload CSV File                                                          |       |
|----------------------------------------------------------------------------|-------|
| La Download CSV Sample for Enterprise Requests                             |       |
| Please Note: The maximum number of enterprises allowed per CSV file is 50. |       |
| Choose File No file chosen                                                 |       |
|                                                                            | Class |

**3.** Click on **Choose File** to select the CSV file that you created. Then, click **Upload** to submit your request.

| S Download CSV Sam     | ple for Enterprise Requests     |                         |                     |       |          |         |        |
|------------------------|---------------------------------|-------------------------|---------------------|-------|----------|---------|--------|
| Please Note: The maxim | num number of enterprises allow | wed per CSV file is 50. |                     |       |          |         |        |
| FIEVIEW CSV F          | lie                             |                         |                     |       |          |         |        |
| Enterprise Alias       | Enterprise Email                | Enterprise Name         | Organizational Unit | State | Locality | Country | Domain |
| Enterprise Alias       | Enterprise Email                | Enterprise Name         | Organizational Unit | State | Locality | Country | Domain |

4. If the process is completed successfully, you will receive a confirmation email. Now, your request needs to be approved by HARICA's validators, who will check and verify the data that you have submitted.

| HARICA                                                                        |
|-------------------------------------------------------------------------------|
| HARICA Notification                                                           |
| Your request for 2 new Enterprises has been submitted. Enterprises Requested: |
| Do you need any assistance? Please contact us here!                           |
| Support@hanica.gr                                                             |
| N +30 2310 995000                                                             |
| Monday to Friday: 08:15 - 15:00<br>(GMT+2 Athene, Greece)                     |

5. Once the validation is completed successfully, the requested enterprises will appear under the *Enterprises* tab.

| Enterprise | <b>U</b> sers      | Certificates      |                |  |
|------------|--------------------|-------------------|----------------|--|
| Enterprise | s                  |                   |                |  |
| + Requ     | est New Enterprise |                   |                |  |
| Alias      |                    | Email             | Domains        |  |
| 10911      |                    | support@harica.gr | elevatogr      |  |
| Another    | Interprise One     | separt@harica.gr  | entropole Lar  |  |
| 10512      |                    | ngpot@halongr     | subliction     |  |
| Another    | Interprise Two     | saport@helia.g    | enterprised gr |  |

## C) Assign Enterprise Admin Role

1. To assign Enterprise Admin role to a user, go to the **Users** tab and select the desired user.

| Enterprises     | <b>Users</b> Certificates |                      |  |
|-----------------|---------------------------|----------------------|--|
| Manage users    |                           |                      |  |
| <b>T</b> Filter | by name, role etc         |                      |  |
| User            | Email                     | Organization         |  |
| Albi Text       | testipullistig            | Text Enterprise Taxo |  |
| Eleni Lausta    | teri@eleasta.gr           | Text Enterprise One  |  |
|                 |                           | $\downarrow$         |  |

2. Go to the Account info tab. Enable the Enterprise Admin switch and select from the drop-down menu which enterprises this user will manage by pressing the Manage Groups button, first. Then, click Save.

<u>Please note that the user should have first activated **Two-Factor Authentication (2FA)** to be able to access this role.</u>

| Personal info Requests          | Account info              |
|---------------------------------|---------------------------|
| Account created                 | Monday, December 16, 2024 |
| Two-Factor Authentication (2FA) | Enabled Disable           |
| Roles                           |                           |
|                                 | Organization              |
| •                               | Enterprise Admin          |
|                                 |                           |
| Validator groups                | Manage Groups             |
|                                 |                           |
|                                 |                           |
|                                 | Save                      |

## D) Add Domains to an Enterprise

1. To request for new domains, from the Enterprises tab, click on the desired enterprise.

| Email                          | Domains                           |                                    |
|--------------------------------|-----------------------------------|------------------------------------|
| separt@haiss.gr                | disate g                          |                                    |
|                                |                                   |                                    |
| Enterprise<br>Country Locality | Domain                            |                                    |
| GR. Throughouthic education    |                                   |                                    |
|                                | Email Enterprise Country Locality | Enterprise Country Locality Domain |

2. Click on the Add Domains button.

|                            |                                                              | 6                               |
|----------------------------|--------------------------------------------------------------|---------------------------------|
| FQDN                       | DN                                                           | Validity Add Domains            |
| elevato gr                 | O=Test Enterprise One, ST=Thessaloniki, L=Thessaloniki, C=GR | OM 18/12/2024<br>EV: 18/12/2024 |
|                            | (EN)                                                         | (local language)                |
| Organization official name | Text Enterprise One                                          |                                 |
| Organizational Unit        |                                                              |                                 |
| State or province          | Thessatoviki                                                 |                                 |
| Locality name              | Thessaforshi                                                 |                                 |
|                            | ISO 3166-1 Alpha-2                                           | (EN)                            |
| Country                    | CR.                                                          | Greece                          |
| Organization Identifier    |                                                              |                                 |
| Group                      |                                                              |                                 |
| 10375                      |                                                              |                                 |

 $\textbf{3.} \quad \textbf{Check the enterprise information}.$ 

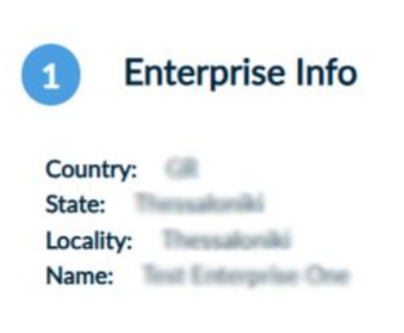

4. Download the CSV sample provided on the portal and fill in the required columns.

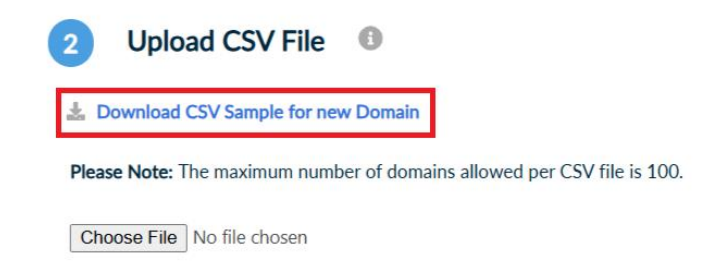

5. Click on Choose File to select the CSV file that you created. Then, click Upload to submit your request.

| Preview CSV File |        |  |
|------------------|--------|--|
| Domain           |        |  |
| testdomain.gr    |        |  |
| tentdumain2.ev   |        |  |
|                  |        |  |
|                  | Upload |  |

**6.** If the process is completed successfully, you will receive a confirmation email. Now, your request needs to be approved by HARICA's validators, who will check and verify the data that you have submitted.

| HARICA                                                    |
|-----------------------------------------------------------|
| HARICA Notification                                       |
| Your request for 2 new Domain(s) in has been submitted.   |
| Do you need any assistance? Please contact us here!       |
| ◄ support@harica.gr                                       |
| <b>\$</b> +30 2310 995000                                 |
| Monday to Friday: 08:15 - 15:00<br>(GMT+2 Athens, Greece) |

© 2024 HARICA. All Rights Reserved.

7. Once the validation is completed successfully, the requested domains will appear under the *Domains* tab.

| + Request New Enterprise  |                   |                                              |
|---------------------------|-------------------|----------------------------------------------|
| T request new Linterprise |                   |                                              |
| Alias                     | Email             | Domains                                      |
| 76571                     | support@harica.gr | eliuusta.gr. anotherdomain.gr, anotherdomain |
| Enterprises Domains       |                   |                                              |
|                           |                   |                                              |
| Domain                    | Validity          |                                              |
| Domain                    | Validity          |                                              |
| Domain                    | Validity          |                                              |

## E) Submit Legal Evidence for Identity Validation

**1.** To submit legal evidence for identity validation of the enterprise, from the **Enterprises** tab, select the desired enterprise.

| Alias                 | Email            | Domains   |  |
|-----------------------|------------------|-----------|--|
| 10571                 | support@harks.gr | structury |  |
| Enterprises Domains   |                  |           |  |
| + Request New Affilia | e Enterprise     |           |  |
| Legal Name            | Country Locality | Domain    |  |
|                       |                  |           |  |

 $\label{eq:2.1} \textbf{Click on the Upload validation files button.}$ 

| FQDN                                             | DN                                                             | Validity Upload validation fil   |
|--------------------------------------------------|----------------------------------------------------------------|----------------------------------|
| frunta.gr, anotherdomain.gr,<br>motherdomain2.gr | (3=Tinit Enterprise One, ST=Thessaloniki, L=Thessaloniki, C=GR | OV: 18/12/2024<br>EV: 18/12/2024 |
|                                                  | (EN)                                                           | (local language)                 |
| Organization official name                       | Test Enterprise One                                            |                                  |
| Organizational Unit                              |                                                                |                                  |
| State or province                                | Thessaloviki                                                   |                                  |
| Locality name                                    | Thessaloviki                                                   |                                  |
|                                                  | ISO 3166-1 Alpha-2                                             | (EN)                             |
| Country                                          | GR                                                             | Greece                           |
| Organization Identifier                          |                                                                |                                  |
| Group                                            |                                                                |                                  |
| TEST1                                            |                                                                |                                  |
|                                                  | Close                                                          |                                  |

**3.** Upload the necessary evidence for the identity validation.

At this point, upload evidence for the **OV validation only**. EV validation evidence is not required.

|         | Select file |
|---------|-------------|
|         |             |
|         |             |
| lity EV |             |
| (       | Select file |
|         |             |

4. If the process is completed successfully, you will receive a confirmation email. Now, your request needs to be approved by HARICA's validators, who will check and verify the data that you have submitted.

| HARICA                                                    |  |  |
|-----------------------------------------------------------|--|--|
| HARICA Notification                                       |  |  |
| Your OV files for have been submitted.                    |  |  |
| Do you need any assistance? Please contact us here!       |  |  |
| support@harica.gr                                         |  |  |
| ←+30 2310 995000                                          |  |  |
| Monday to Friday: 08:15 - 15:00<br>(GMT+2 Athens, Greece) |  |  |
| © 2024 HARICA. All Rights Reserved.                       |  |  |

5. Once the validation is completed successfully, the validity will be updated with a new expiration date.

|                            |                                   |                                  | ⊕-5i× |
|----------------------------|-----------------------------------|----------------------------------|-------|
| FQDN                       | DN                                | Validity                         |       |
| enterprise1.gr             | O=One, ST=Atthens, L=Attica, C=GR | OV: 28/03/2027<br>EV: 19/12/2024 |       |
|                            | (EN)                              | (local language)                 |       |
| Organization official name | One                               |                                  |       |
| Organizational Unit        |                                   |                                  |       |
| State or province          | Athens                            |                                  |       |
| Locality name              | Attica                            |                                  |       |
|                            | ISO 3166-1 Alpha-2                | (EN)                             |       |
| Country                    | GR                                | Greece                           |       |
| Organization Identifier    | test                              |                                  |       |
|                            |                                   |                                  |       |
| Group                      |                                   |                                  |       |
| Another Enterprise One     |                                   |                                  |       |
|                            | Close                             |                                  |       |